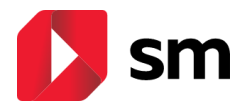

## ACCESO A LOS CONTENIDOS DIGITALES (INTERNACIONAL) PROFESOR

🚺 sm

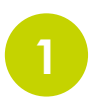

## **REGISTRO Y ACCESO EN SM APRENDIZAJE**

Entra en http://www.smaprendizaje.com y haz clic en "Regístrate" si es la primera vez que entras y a continuación, clica sobre "Profesores" y se inicia el asistente (3 pasos).

En el Paso1 "selecciona tu país" pulsa sobre "Otros (Internacional)". Durante el Paso2 completa el formulario indicando tus datos como **profesor**:

- Nombre y apellidos
- Idioma de preferencia (del entorno)
- Cargo en tu centro educativo (profesor, director, jefe de departamento, etc.)
- Selecciona tu país (Francia, Panamá, etc.)
  Observa que ya estará seleccionado tu centro educativo como "CENTRO INTERNACIONAL"

Durante el Paso3 clic podrás elegir los datos de acceso que prefieras de **usuario** y **contraseña** para poder acceder a www.smaprendizaje.com. Recibirás un mail para **activar la cuenta**.

**¡AGREGA TU LICENCIA!** Puedes añadir tu licencia pulsando sobre el botón "**Códigos o licencias**" y anotando los 15 caracteres. Tendrás que aceptar las las "condiciones de uso" y pulsar sobre "**validar**"

**¡CREA TU GRUPO!** Podrás crear tu grupo con los alumnos de la clase. Para ello, accede al libro con el que deseas crear el grupo.

- Pulsa sobre a "MIS ALUMNOS".
- En NUEVO GRUPO, escribe el nombre del grupo y pulsa "+"
- Se generará un Código que deberás dar a tus alumnos para que puedan unirse al grupo.

jDescarga tus CONTENIDOS! Además del acceso a través de la web,

recuerda que puedes trabajar con la **app** de contenidos **SM Aprendizaje**, disponible para equipos de escritorio (Windows, Linux, Mac) y tabletas (Android, Ipad). solo tienes que anotar tu **usuario y contraseña** y podrás descargar los materiales para **trabajar sin conexión**.

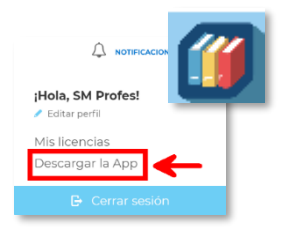

## ¿NECESITAS MÁS AYUDA?

PULSA SOBRE EL **BOTÓN AYUDA** EN LA PARTE INFERIOR DE TU ESPACIO DIGITAL Y ENCONTRARÁS UN SISTEMA DE PREGUNTAS Y RESPUESTAS FRECUENTES.

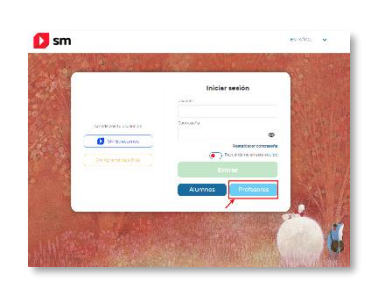

Atrás

Códigos o licencias 🕂

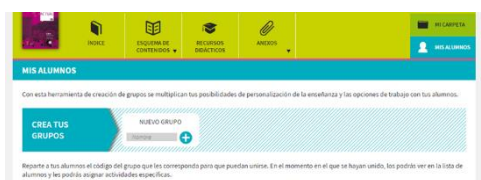